## How to Update Your Personal Information In Skyward (i.e. Address, phone number, emergency contacts, etc)

Log into Employee Access in Skyard.

Go to Employee Information > Personal Information

| S Employee Access - 05.19.02.00.09-11.7 - Google Chrome |                                                                       |                            |             |                          |   |  | $\times$ |  |  |  |
|---------------------------------------------------------|-----------------------------------------------------------------------|----------------------------|-------------|--------------------------|---|--|----------|--|--|--|
|                                                         | https://skyward.bdusd.org/scripts/wsisa.dll/WService=wsSky/semhom01.w |                            |             |                          |   |  |          |  |  |  |
|                                                         | BEAVER DAM UNIFIED SCHO                                               | Test Test Employee Account | Preferences | Exit                     | ? |  |          |  |  |  |
| SKYWARD                                                 |                                                                       |                            |             |                          |   |  |          |  |  |  |
| Home Employee Time Expense                              |                                                                       |                            |             |                          |   |  |          |  |  |  |
|                                                         | Chi Reinbursement                                                     |                            |             |                          |   |  |          |  |  |  |
|                                                         | - Employee Information                                                | - Payroll                  |             | Professional Development |   |  | Queue    |  |  |  |
| ſ                                                       | Personal Information                                                  | Check History              | H           | listory                  | ¢ |  |          |  |  |  |
|                                                         | Calendar 👘                                                            | Check Estimator            |             |                          |   |  | 9        |  |  |  |
|                                                         | Online Forms                                                          | Calendar Year-to-Date      |             |                          |   |  |          |  |  |  |
|                                                         |                                                                       | Fiscal Year-to-Date        |             |                          |   |  |          |  |  |  |
|                                                         |                                                                       | Direct Deposit Information |             |                          |   |  |          |  |  |  |
| Ц                                                       |                                                                       | W2 Information             |             |                          |   |  |          |  |  |  |
|                                                         |                                                                       | W4 Information             |             |                          |   |  |          |  |  |  |
|                                                         |                                                                       | 1095 Forms 👘               |             |                          |   |  |          |  |  |  |
|                                                         |                                                                       |                            | /           |                          |   |  |          |  |  |  |

Each tab on the left can be viewed, and some you may request changes. Hit the "Request Changes Button" and you are able to revise the fields and request changes that are sent to HR for approval.

| Home Employee Tin                                                                                        | e Expense                                                                                                    |
|----------------------------------------------------------------------------------------------------|----------------------------------------------------------------------------------------------------|
| Information O                                                                                            | f Reimbursement                                                                                                    |
| Personal Inf                                                                                             | ormation 😭 🔂 🔂 Favorites 🔻 👘 New Window 👘 My Print Queue                                                                                                    |
| ▼ Demographic                                                                                            | Employee: TEST EMPLOYEE TEST                                                                                                    |
| Employee Info<br>Address                                                                                 | Employee Info                                                                                                    |
| ▼ Personnel                                                                                              | History                                                                                                    |
| Personnel Info<br>Lane/Step History<br>Prof Development<br>Assignments<br>Certifications                 | Employee Information Request Changes Name                                                                                                    |
| ▼ Payroll<br>Checks<br>Check Estimator<br>Calendar YTD<br>Fiscal YTD<br>History Report<br>Direct Deposit | Conf.<br>Former<br>Name:<br>Spouse<br>Name:<br>Phone<br>Conf.<br>Phone 1: (860) 763-8099 Ext:<br>No                                                                  |
| W2 Information<br>W4 Information<br>1095 Forms<br>Time Off Status                                        | Phone 2:         Ext: 1130         No           Phone 3:         (920)         487-4200         Ext:         No           1st Email:         testemployeet@bdusd.org |
| Insurance                                                                                                | 3rd Email: Type:                                                                                                    |
| Employee Letters                                                                                         | 4th Email: Type:                                                                                                    |
| Custom Forms                                                                                             |                                                                                                    |
| ▶ UDF Tables                                                                                             | Kace and Ethnicity                                                                                                    |
| Emergency Contacts<br>Attachments                                                                        | Federal Race: 1-American Indian or Alaskan Native<br>2-Asian<br>3-Black or African American<br>4-Native Hawaiian or Other Pacific Islander<br>5-White                |

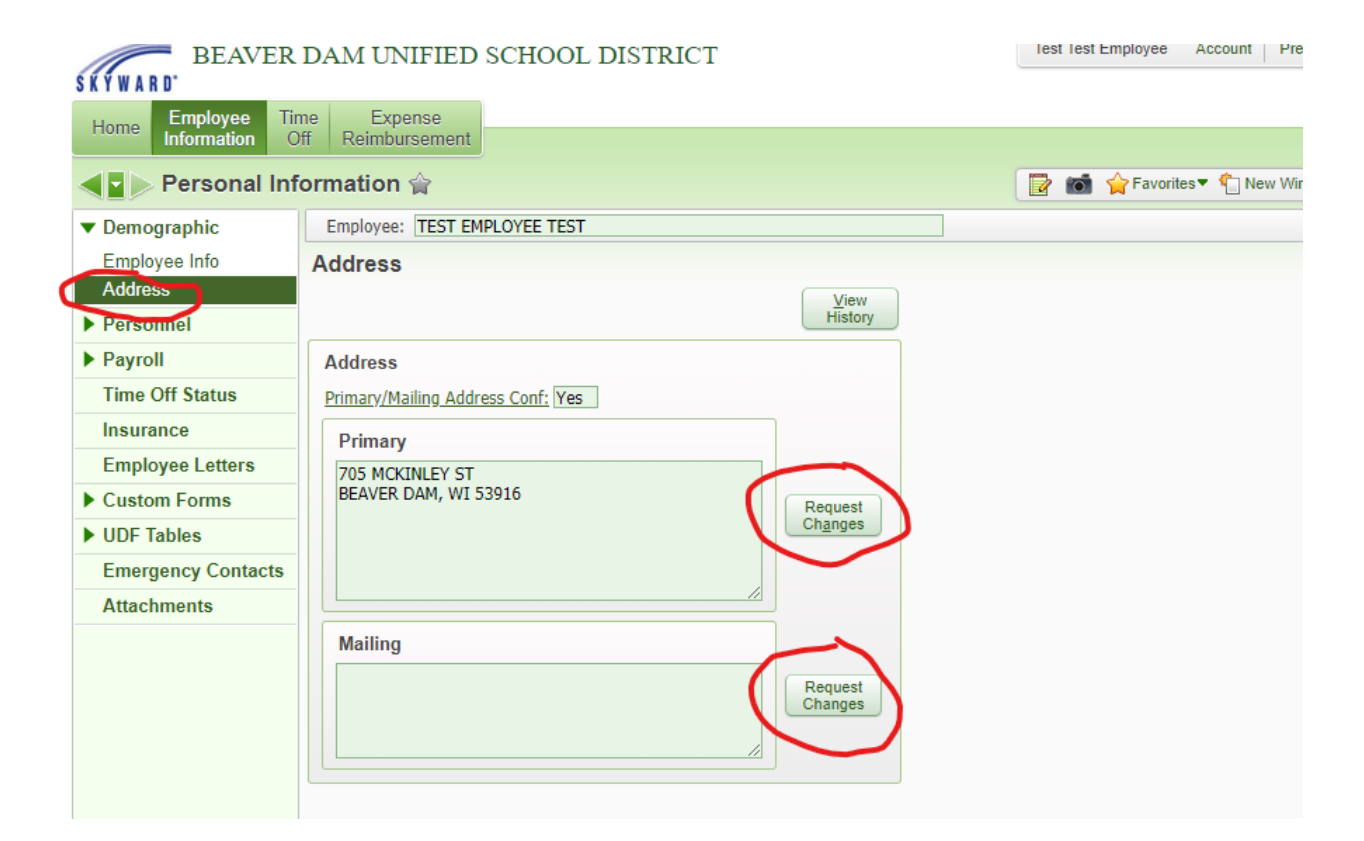

| Home Employee<br>Information                                                                                                    | Time Ex<br>Off Reimb        | pense<br>pursement                           |               |        |           |                                 | 🕐 📷 🏠 Favorites 🔻 🖣 | New Window 📇 My Print Q |  |
|----------------------------------------------------------------------------------------------------|-----------------------------|----------------------------------------------|---------------|--------|-----------|---------------------------------|---------------------|-------------------------|--|
| Address                                                                                                    | <ul> <li>Employe</li> </ul> | e: TEST EMPLOYE                              | E TEST        |        |           |                                 |                     |                         |  |
| Personnel                                                                                                    | Emerge                      | Emergency Contacts                           |               |        |           |                                 |                     |                         |  |
| Personnel Info                                                                                                    | Views:                      | Views: General V Filters: *Skyward Default V |               |        |           |                                 | T 🛄 📝 📑 🛃 🗖         |                         |  |
| Lane/Step History<br>Prof Development<br>Assignments<br>Certifications                                                                        | Seq # 🔺<br>01               | Last Name<br>ROGERS                          | First<br>GREG | Middle | Rel<br>SP | Primary Phone<br>(920) 235-6515 | Second Phone        | Third Pho<br>Delete     |  |
| Checks<br>Check Estimator<br>Calendar YTD<br>Fiscal YTD<br>History Report<br>Direct Deposit<br>W2 Information<br>W4 Information<br>1095 Forms | 4                           | 1 records divid                              | lauad         |        |           |                                 | Saguarca #1         | · ·                     |  |
| Insurance<br>Employee Letters<br>Custom Forms                                                                                                 | 20                          | • 1 records disp                             | layeo         |        |           |                                 | Sequence #:         |                         |  |

| SKYWARD'                           |                                                              |             |  |  |  |
|------------------------------------|--------------------------------------------------------------|-------------|--|--|--|
| Home Employee Tin<br>Information O | me Expense<br>Dff Reimbursement                              |             |  |  |  |
| Personal Inf                       | formation 😭 👘 😨 📷 🖤                                          | 숨 Favorite: |  |  |  |
| Demographic                        | Employee: TEST EMPLOYEE TEST                                 |             |  |  |  |
| Employee Info                      | Employee Info                                                |             |  |  |  |
| Address                            |                                                              |             |  |  |  |
| Personnel                          | History                                                      |             |  |  |  |
| Payroll                            | Employee Information                                         |             |  |  |  |
| Time Off Status                    | Request                                                      |             |  |  |  |
| Insurance                          | Changes                                                      |             |  |  |  |
| Employee Letters                   | Name                                                         |             |  |  |  |
| Custom Forms                       | Conf.                                                        |             |  |  |  |
| ▶ UDF Tables                       | Former Name:                                                 |             |  |  |  |
| Emergency Contacts                 | Spouse                                                       |             |  |  |  |
| Attachments                        | Name:                                                        |             |  |  |  |
|                                    | Phone                                                        |             |  |  |  |
|                                    | Conf.                                                        |             |  |  |  |
|                                    | Phone 1: (860) 763-8099 Ext: No                              |             |  |  |  |
|                                    | Phone 2: Ext: 1130 No                                        |             |  |  |  |
| 1                                  | 1st Email: testemployeet@bdusd.org                           |             |  |  |  |
| 1                                  | 2nd Email: Idarnemail44@live.com                             |             |  |  |  |
|                                    | 3rd Email: Type:                                             |             |  |  |  |
|                                    | 4th Email: Type:                                             |             |  |  |  |
|                                    | Race and Ethnicity<br>Ethnicity: Hispanic/Latino?            |             |  |  |  |
|                                    | Federal Race: 1-American Indian or Alaskan Native<br>2-Asian |             |  |  |  |